For more details see the Abandoned Cart Email extension page.

# **Guide for Abandoned Cart Email**

Increase your conversion rate by motivating customers to recover their abandoned carts. Send mass cart reminders, easily customize email templates and generate coupons to encourage visitors come back to your store.

- Create unlimited number of flexible rules
- Capture email early via AJAX
- Use customizable sending schedule
- Automatically generate coupons
- Track sending history

# **Database Installation**

Databases are required for the correct work of the module. Also you need to install php bcmath or gmp extension on your server.

To install the Geo IP database, go to System  $\rightarrow$  Configuration  $\rightarrow$  Amasty Extensions  $\rightarrow$  GeoIP Data.

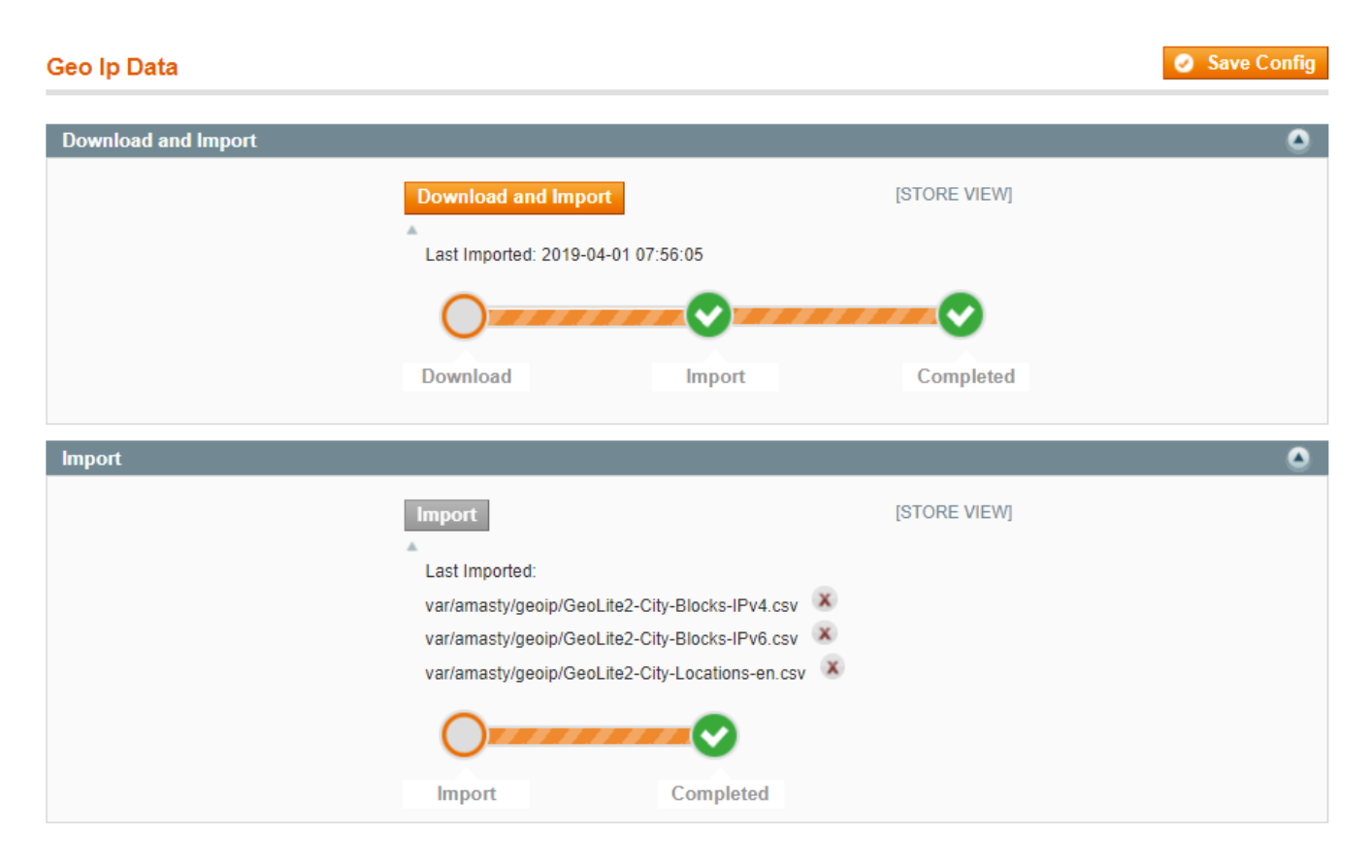

You can get the databases automatically or import your own data.

Hit the **Download and Import** button to make the extension download the updated CSV dump file and import it into your database automatically.

To import the files from your own source, use the **Import** option. Path to the files should look like this (the part 'var/amasty' should be replaced with your folders' names):

var/amasty/geoip/GeoLite2-City-Blocks-IPv4.csv var/amasty/geoip/GeoLite2-City-Blocks-IPv6.csv var/amasty/geoip/GeoLite2-City-Locations-en.csv

In the Import section, the **Import** button is grayed out by default. It will be available right after you upload the CSV files. The red error notification will switch to green success notification when the import is completed.

# **General Settings**

To change settings for Magento Abandoned Cart Email, please go to **System > Configuration > Abandoned Cart** 

#### <u>a</u>masty

#### Abandoned Cart by gmasty

| General                                                                          |                                                                                                    |              |
|----------------------------------------------------------------------------------|----------------------------------------------------------------------------------------------------|--------------|
| The coupon is available only for<br>particular customer                          | No   I f the option is disabled the coupon can be used by all  customers.                            | [STORE VIEW] |
| Send emails only to registered<br>customers                                      | No v                                                                                                 | [STORE VIEW] |
| Disable guest email logging for EU<br>customers (GPDR compliance<br>requirement) | Yes Tor use this setting you need import GEOIP Data                                                  | [STORE VIEW] |
| Allow triggering more than one<br>rule per Cart                                  | No v                                                                                                 | [GLOBAL]     |
| Email Templates                                                                  |                                                                                                    |              |
| Sender Name                                                                      | Owner                                                                                                | [STORE VIEW] |
| Sender Email                                                                     | owner@example.com                                                                                    | [STORE VIEW] |
| Sends copy of emails to                                                          |                                                                                                    | [STORE VIEW] |
| Reply To Name                                                                    |                                                                                                    | [STORE VIEW] |
| Reply To Email                                                                   |                                                                                                    | [STORE VIEW] |
| Main Template                                                                    | AMASTY: Abandoned Cart Email Template                                                                | [STORE VIEW] |
| Import                                                                           |                                                                                                    |              |
| Import Blacklist                                                                 | Choose File No file chosen                                                                           | [GLOBAL]     |
| Debug (For Developers Only)                                                      |                                                                                                    |              |
| Enable Debug Mode                                                                | No ▼<br>▲ If the option is enabled module will be working without<br>delay and only selected emails. | [GLOBAL]     |
| Abandoned Gap Time                                                               | 600<br>A Time after which cart is abandoned. In seconds.                                             | [GLOBAL]     |
| Log                                                                              |                                                                                                    |              |
| Log Enable                                                                       | Yes                                                                                                  | [GLOBAL]     |
| Log Storage Period                                                               | 30                                                                                                   | [GLOBAL]     |
| Show Log                                                                         |                                                                                                    |              |

**The coupon is available only for particular customer** - The extension can generate and add special coupons to abandoned cart emails automatically. Set this option to 'Yes' if you want to make the coupon available only to the email recipient. In other words, the coupon code can be used only if a customer gets to a store through the link in the email or if he/she is logged in as an email recipient.

**Send emails only to registered customers** - Set this option to 'Yes" if you want to send abandoned cart emails only to registered customers.

**Disable guest email logging for EU customers (GDPR compliance requirement)** - Set to **Yes** if you want EU customers' emails not to be saved in the system's base in order to prevent sending unsolicited emails.

**Allow triggering more than one rule per Cart** - Set to **Yes** if you want to apply more than one rule per Shopping Cart. This option will let you send not one but several types of messages according to the content of an abandoned cart. For example, you can trigger messages with a free delivery offer on orders over \$100 — and simultaneously apply another rule to offer discounts for certain product type to motivate customers to spend more.

#### Email Templates

Sender Name, Sender Email - Specify general email details of the sender.

Sends copy of emails to - Specify the address to send the email copy

**Main Template** - choose an email template. To edit or create a template, please, go to System > Transactional Emails.

#### Import

Import Blacklist - import customer emails that you want to add to your blacklist.

#### Debug

**Enable Debug Mode** - In usual mode, abandoned cart emails are sent with a 10 minutes delay after the cart was abandoned. If you enable test/debug mode, the emails will be sent without any delay, but only to the specified email domains. For example, your team would like to test the sending of abandoned cart emails, so you set 'storename.com' in the **Permitted Email Domains** and after one of the team members, for example, john@storename.com, leaves the cart, he will receive the email right off the bat if everything works fine.

#### Log

**Log Enable** - when enabled, all your steps of rules creation and sending of emails will be recorded in the log. This will help to find mistakes if they are committed.

Log Storage Period - specify the time the log should be saved.

# **Create New Rule**

To create a new rule for abandoned cart emails, go to Promotions > Abandoned Cart Emails >

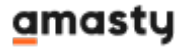

Last update: 2020/07/22 12:26 magento\_1:abandoned\_cart\_email https://amasty.com/docs/doku.php?id=magento\_1:abandoned\_cart\_email

#### Rules

| Rule       | S     |                  | Add Rule                                                       |
|------------|-------|------------------|----------------------------------------------------------------|
| Page 🕢     | 1     | of 1 pages       | View 20 • per page   Total 5 records found Reset Filter Search |
| Select All | Unsel | ect All   Select | Visible   Unselect Visible   0 items selected Actions          |
|            | ID 🕴  | Status           | Name                                                           |
| Any ▼      |       | •                |                                                                |
|            | 6     | Active           | Discount on \$100+ abandoned carts                             |
|            | 5     | Active           | 25% off for Enterprise customers when abandoned for a week     |
|            | 4     | Active           | Alert for Wholesale customers                                  |
|            | 3     | Active           | Immediate Discount on \$1K+ abandoned carts                    |
|            | 2     | Active           | 5% discount on Apple products                                  |

Click **Add rule** to create a new rule or click on the already existing one to edit it.

| Rule Configuration       | Edit Rule `Discount | on \$100+ abandoned carts`                          |
|--------------------------|---------------------|-----------------------------------------------------|
| General                  | . ④ Ba              | ck Reset 🛞 Delete 🥥 Save 🥥 Save and Continue Edit   |
| Stores & Customer Groups |                     |                                                     |
| Conditions               | General             |                                                     |
| Schedule                 | Name *              | Discount on \$100+ abandoned carts                  |
| Google Analytics         | Status              | Active                                              |
| Test                     | Priority            | 1                                                   |
|                          | Cancel Condition    | Link from Email Clicked                             |
|                          |                     | Any product went out of stock                       |
|                          |                     |                                                     |
|                          |                     |                                                     |
|                          |                     | ~                                                   |
|                          |                     | Note! Additional to the listed actions Order Placed |
|                          |                     | action will always cancel the abandoned cart email  |
|                          |                     |                                                     |
|                          |                     |                                                     |
|                          |                     |                                                     |
|                          |                     |                                                     |

Name - Specify the name of the rule

Status - enable or disable the rule

**Priority** - specify the priority: Rules with higher priority will be applied first

**Cancel Condition** - choose the events, that will stop email sending.

*Link from email clicked* - after a customer clicks on the link in the abandoned cart email, he/she won't receive this emails anymore.

Any product went out of stock - the email sending stops if any of the products in the customer's abandoned cart is out of stock.

All products went out of stock - the email sending stops if all products in the customer's abandoned cart are out of stock.

|                         |                        | Dents Dents O Delate                 |                        |
|-------------------------|------------------------|--------------------------------------|------------------------|
| General                 | <ul> <li>B;</li> </ul> | ack Reset (8) Delete 🥥 Save          | Save and Continue Edit |
| Stores & Customer Group | S                      |                                      |                        |
| Conditions              | Apply In               |                                      |                        |
| Schedule                | Stores                 | Main Website                         | *                      |
| Google Analytics        |                        | Main Store                           |                        |
| Taat                    |                        | English                              |                        |
| IESI                    |                        | French                               |                        |
|                         |                        | German                               |                        |
|                         |                        |                                      |                        |
|                         |                        |                                      |                        |
|                         |                        |                                      |                        |
|                         |                        |                                      | Ψ                      |
|                         |                        | Leave empty or select all to apply a | the rule to any store  |
|                         |                        |                                      |                        |
|                         | Apply For              |                                      |                        |
|                         | Арріу Гог              |                                      |                        |
|                         | Customer Groups        | NOT LOGGED IN                        |                        |
|                         |                        | General                              |                        |
|                         |                        | Wholesale                            |                        |
|                         |                        | Retailer                             |                        |
|                         |                        | QAAAA                                |                        |
|                         |                        |                                      |                        |
|                         |                        |                                      |                        |
|                         |                        |                                      |                        |
|                         |                        |                                      | <b>T</b>               |

Specify the store view and customer groups to which the rule should be applied.

| Rule Configuration       | Edit Rule `Discount on \$100+ abandoned carts`                                         |  |  |  |  |  |  |  |  |  |
|--------------------------|----------------------------------------------------------------------------------------|--|--|--|--|--|--|--|--|--|
| General                  | Back Reset      Delete      Save      Save and Continue Edit                           |  |  |  |  |  |  |  |  |  |
| Stores & Customer Groups |                                                                                        |  |  |  |  |  |  |  |  |  |
| Conditions               | Apply the rule only if the following conditions are met (leave blank for all products) |  |  |  |  |  |  |  |  |  |
| Schedule                 | If <u>ALL</u> of these conditions are <u>TRUE</u> :                                    |  |  |  |  |  |  |  |  |  |
| Google Analytics         | Subtotal equals or greater than 100 🥹                                                  |  |  |  |  |  |  |  |  |  |
| Test                     |                                                                                        |  |  |  |  |  |  |  |  |  |

Choose as many conditions as you need to create the most flexible rule. You can specify particular brands, subtotal, country origin etc.

| General                                                                    |                          |            |          |         |                              |                                                                                      |                                      |
|----------------------------------------------------------------------------|--------------------------|------------|----------|---------|------------------------------|--------------------------------------------------------------------------------------|--------------------------------------|
| Stores & Customer Groups                                                   | hedule                   |            |          |         |                              |                                                                                      |                                      |
| Conditions                                                                 | ransactional Email       | Delivery 1 | Time     |         | Coupon                       |                                                                                      | Action                               |
| Schedule                                                                   | AMASTY: Abandoned Cart V | Days       |          |         | Туре                         | None                                                                                 | ۲                                    |
| Google Analytics                                                           |                          | Hours      | -        | ۲       | Discount Amount              | 0                                                                                    |                                      |
| est                                                                        |                          | Minutes    | 10       | ۲       |                              | More                                                                                 |                                      |
|                                                                            |                          |            |          |         | or Use Shopping Cart Rule    |                                                                                      |                                      |
| 4                                                                          | AMASTY: Abandoned Cart 🔻 | Days       | 1        |         | Туре                         | Percent of product price discount                                                    | ۲                                    |
|                                                                            |                          | Hours      | -        | T       | Discount Amount              | 15                                                                                   |                                      |
|                                                                            |                          | Minutes    | -        | T       |                              | More                                                                                 |                                      |
|                                                                            |                          |            |          |         | or<br>Use Shopping Cart Rule |                                                                                      |                                      |
| 4                                                                          | AMASTY: Abandoned Cart V | Days       | 3        |         | Туре                         | Percent of product price discount                                                    | ۲                                    |
|                                                                            |                          | Hours      | -        | T       | Discount Amount              | 20                                                                                   |                                      |
|                                                                            |                          | Minutes    | -        | T       |                              | More                                                                                 |                                      |
|                                                                            |                          |            |          |         | or<br>Use Shopping Cart Rule |                                                                                      |                                      |
|                                                                            | Add Record               |            |          |         |                              |                                                                                      |                                      |
| lagento Healthy - Report All Bugs<br>: English (United States) / English ( | T                        | Mag        | jento ve | er. 1.8 | 0.0                          | Connect with the MagentoCo<br>Magento™ is a trademark of Mag<br>Copyright © 2018 Mag | ommunity<br>jento Inc.<br>jento Inc. |

9/23

#### Transactional Email - choose an email template

**Delivery Time** - set the time intervals after which the cart will be considered abandoned and the email reminder will be sent to a customer.

**Coupon** - choose a coupon type, a date of its expiration, a discount amount and a cart subtotal for each particular email.

Add Record - You can add as many new scheduled emails as you need.

| Rule Configuration       | Edit Rule 'Discount o                                                                                                    | on \$100+ abandoned carts`                              |  |  |  |  |  |  |
|--------------------------|----------------------------------------------------------------------------------------------------|---------------------------------------------------------|--|--|--|--|--|--|
| General                  | Image: Back in the second second s | k Reset 🛞 Delete 🥝 Save 🥥 Save and Continue Edit        |  |  |  |  |  |  |
| Stores & Customer Groups |                                                                                                    |                                                         |  |  |  |  |  |  |
| Conditions               | Google Analytics                                                                                                    |                                                         |  |  |  |  |  |  |
| Schedule                 | Campaion Source                                                                                                    | aooale                                                  |  |  |  |  |  |  |
| Google Analytics         |                                                                                                    | Required. Use utm_source to identify a search           |  |  |  |  |  |  |
| Teet                     |                                                                                                    | engine, newsletter name, or other source.               |  |  |  |  |  |  |
| ICOL                     |                                                                                                    | Example: utm_source=google                              |  |  |  |  |  |  |
|                          | Campaign Medium                                                                                                    | cpc                                                     |  |  |  |  |  |  |
|                          |                                                                                                    | Required. Use utm_medium to identify a medium           |  |  |  |  |  |  |
|                          |                                                                                                    | such as email or cost-per- click                        |  |  |  |  |  |  |
|                          |                                                                                                    | Example: utm_medium=cpc                                 |  |  |  |  |  |  |
|                          | Campaign Name                                                                                                    | running+shoes                                           |  |  |  |  |  |  |
|                          |                                                                                                    | Required. Used for keyword analysis. Use                |  |  |  |  |  |  |
|                          |                                                                                                    | utm_campaign to identify a specific product promotion   |  |  |  |  |  |  |
|                          |                                                                                                    | or strategic campaign.                                  |  |  |  |  |  |  |
|                          |                                                                                                    | Example: utm_campaign=spring_sale                       |  |  |  |  |  |  |
|                          | Campaign Term                                                                                                    | logolink                                                |  |  |  |  |  |  |
|                          |                                                                                                    | Used for paid search. Use utm_term to note the          |  |  |  |  |  |  |
|                          |                                                                                                    | keywords for this ad.                                   |  |  |  |  |  |  |
|                          |                                                                                                    | Example: utm_term=running+shoes                         |  |  |  |  |  |  |
|                          | Campaign Content                                                                                                    | spring_sale                                             |  |  |  |  |  |  |
|                          |                                                                                                    | Used for A/B testing and content-targeted ads. Use      |  |  |  |  |  |  |
|                          |                                                                                                    | utm_content to differentiate ads or links that point to |  |  |  |  |  |  |
|                          |                                                                                                    | the same URL.                                           |  |  |  |  |  |  |
|                          |                                                                                                    | Example: utm_content=logolink or                        |  |  |  |  |  |  |
|                          |                                                                                                    | utm_content=textlink                                    |  |  |  |  |  |  |

These settings allow you to get Google Analytics statistics in your email campaign.

The fields Campaign Source, Campaign Medium, and Campaign Name are REQUIRED.

The information will be accessible under campaigns in your GA account.

| General                                                           | 1                                  |               |                              |           |             |             |            |          |          |                            |                            |                                                               |                                                                  |
|-------------------------------------------------------------------|------------------------------------|---------------|------------------------------|-----------|-------------|-------------|------------|----------|----------|----------------------------|----------------------------|---------------------------------------------------------------|------------------------------------------------------------------|
| Stores & Customer Groups                                          | Page                               | 1 🕒 of 1 p    | ages   View 20 T per page    | e   Total | 9 records f | found       |            |          |          |                            |                            | Reset F                                                       | Filter Search                                                    |
| Conditions                                                        | -                                  | Customer Name | Email                        | Number    | of Items    | Quantity    | of Items   | Subtota  | I        | Applied Coupon             | Created At                 | Updated At                                                    | IP Address                                                       |
| Schedule                                                          | -                                  |               |                              | From:     |             | From:       |            | From:    |          |                            | From: 📰                    | From: 📰                                                       |                                                                  |
| Google Analytics                                                  | -                                  |               |                              | To :      |             | To :        |            | To :     |          |                            | То: 📰                      | То: 📰                                                         |                                                                  |
| Test                                                              | Run                                |               | dariya.bogretsova@amasty.com |           | 2           |             | 2          |          | 36.6700  |                            | Jun 3, 2016 5:26:59 AN     | Jun 3, 2016 6:06:50 AM                                        | 213.184.226.8                                                    |
|                                                                   | Run                                |               | vitaly.kolukshev@amasty.com  |           | 1           |             | 1          |          | 149.9900 |                            | Aug 26, 2014 1:05:40<br>AM | Aug 26, 2014 1:06:39<br>AM                                    | 213.184.226.82                                                   |
|                                                                   | Run                                |               | vitaly.kolukshev@amasty.com  |           | 1           |             | 1          |          | 349.9900 |                            | Jul 18, 2014 6:26:05 AM    | 1 Jul 18, 2014 6:26:11 AM                                     | 87.252.238.217                                                   |
|                                                                   | Run                                |               | vitaly.kolukshev@amasty.com  |           | 1           |             | 1 149.9900 |          |          | Apr 15, 2014 7:41:06<br>AM | Apr 15, 2014 7:41:12<br>AM | 87.252.238.217                                                |                                                                  |
|                                                                   | Run                                |               | vitaly.kolukshev@amasty.com  |           | 1           |             | 1 1        |          | 349.9900 |                            | Feb 18, 2014 3:47:25<br>AM | Feb 18, 2014 3:48:06<br>AM                                    | 87.252.238.217                                                   |
|                                                                   | Run                                |               | vitaly.kolukshev@amasty.com  |           |             |             | 1          | 1 349.99 |          |                            | Jan 28, 2014 4:46:50<br>AM | Jan 28, 2014 4:47:06<br>AM                                    | 93.125.39.185                                                    |
|                                                                   | Run                                |               | joe.black@example.com        | 2         |             |             | 2          |          | 649.0000 |                            | Oct 27, 2013 4:36:44<br>AM | Oct 27, 2013 4:37:42<br>AM                                    | 93.125.18.184                                                    |
|                                                                   | Run                                |               | john.williams@example.com    |           |             |             | 2          |          | 561.9300 |                            | Oct 27, 2013 3:52:24<br>AM | Oct 27, 2013 4:24:57<br>AM                                    | 93.125.18.184                                                    |
|                                                                   | Run                                | John Doe      | john.doe@example.com         |           | 1           |             | 1          |          | 161.9400 |                            | Oct 27, 2013 4:01:21<br>AM | Oct 27, 2013 4:02:01<br>AM                                    | 195.222.72.111                                                   |
|                                                                   |                                    |               |                              |           |             |             |            |          |          |                            |                            |                                                               |                                                                  |
| Keep Magento Healthy - Report /<br>Locale: English (United States | <u>\II Bugs</u><br>) / English ( ▼ |               |                              |           | Magento ve  | er. 1.8.0.0 |            |          |          |                            | ú                          | Connect with the Ma<br>Magento™ is a tradema<br>Copyright © 2 | ig <u>ento Communit</u><br>rk of Magento Inc<br>2018 Magento Inc |

You have the opportunity send test emails to check if everything works fine.

To send test reminder, please choose the email you need and click **Run**.

Test emails work only for registered users. When a customer adds some items to the cart and then leaves it without making a purchase, his/her email address gets to the test grid.

# **Emails Queue**

Go to Promotions > Abandoned Cart Emails > Emails Queue

| Quei       | Je: 201 | 3-10-17 22:43:4          | 3             |                           |         |               |            | R              | efresh |
|------------|---------|--------------------------|---------------|---------------------------|---------|---------------|------------|----------------|--------|
| Page 🕢     | 1       | of1pages   Vie           | v 20 💌 perpa  | ge   Total 2 records four | nd      |               |            | Reset Filter   | Search |
| Select All | -       | Submit                   |               |                           |         |               |            |                |        |
|            | ID 🖡    | Rule                     | Customer Name | Customer Email            | Delay   | Coupon        | Schedule   | d At           | Action |
| Any 💌      |         |                          |               |                           |         |               | From: 📰    |                |        |
|            |         |                          |               |                           |         |               | To: 📰      |                |        |
|            | 3       | Abandoned Cart<br>Emails |               | customer@email.com        | 1 Days  | 52605A4DC4F97 | Oct 18, 20 | )13 2:44:45 PM | Edit   |
|            | 2       | Abandoned Cart<br>Emails |               | customer@email.com        | 3 Hours | 52605A4D52F2C | Oct 17, 20 | )13 5:44:45 PM | Edit   |

On the queue grid, you can see all emails that are waiting to be sent. You can also see the scheduled sending time and the coupon code.

Click **Edit** to start editing email templates.

Here you can insert and edit any template you need:

| General       |                                                                                                    |
|---------------|----------------------------------------------------------------------------------------------------|
| Email *       | customer@email.com                                                                                                    |
| Scheduled At* | 2013-10-18 21:44:45                                                                                                    |
| Subject *     | Main Store: Items in your shopping bag                                                                                                    |
| Nody*         | Show / Hide Editor                                                                                                    |
|               | Image: Image: Image |
|               |                                                                                                    |
|               | 🏥 🖦 🐁 🖊 i 👪 i 🗚 i 🚓 A. 🛧 A. 🚰 i ¶ 🔂 🖶                                                                                                    |
|               |                                                                                                    |
|               | m Magento <sup>,</sup> Admin Panel                                                                                                    |
|               | Dear,<br>You have items in your shopping cart.<br>Get them with discount!                                                                                                    |
|               | use coupon 52605A4DC4F97                                                                                                    |
|               |                                                                                                    |
|               | Path: div » table » tbody » tr » td » table » tbody » tr » td                                                                                                    |
|               |                                                                                                    |

Edit email templates right from the queue grid. You can change customer email address, scheduled sending date and time as well as the subject of your email.

# **Emails History**

| Page | 1 of 3 pages   View 2                                         | 0 V per page     | Total 51 records found       | 🕞 E           | Export to: CSV V | Export Reset Filter     | Search |
|------|---------------------------------------------------------------|------------------|------------------------------|---------------|------------------|-------------------------|--------|
| ID ↓ | Rule                                                          | Customer Name    | Customer Email               | Coupon        | Sent At          | Last Action At          | Status |
|      |                                                               |                  |                              |               | From:            | From:                   | •      |
|      |                                                               |                  |                              |               | То: 📰            | То: 📰                   |        |
| 63   | Alert for Wholesale customers                                 | Lora Dane        | dariya.bogretsova@amasty.com |               |                  | Jul 25, 2017 5:09:27 AM | Sent   |
| 62   | Alert for Wholesale customers                                 | Lora Dane        | dariya.bogretsova@amasty.com |               |                  | Jul 25, 2017 5:09:27 AM | Sent   |
| 61   | Alert for Wholesale customers                                 | Lora Dane        | dariya.bogretsova@amasty.com | 575180E9E23A9 |                  | Jul 25, 2017 5:09:27 AM | Sent   |
| 54   | 5% discount on Apple products                                 | Vitaly Kolukshev | vitaly.kolukshev@amasty.com  |               |                  | May 13, 2015 5:14:30 AM | Sent   |
| 53   | 5% discount on Apple products                                 | Vitaly Kolukshev | vitaly.kolukshev@amasty.com  |               |                  | May 13, 2015 5:14:30 AM | Sent   |
| 52   | 5% discount on Apple products                                 | Vitaly Kolukshev | vitaly.kolukshev@amasty.com  |               |                  | May 13, 2015 5:14:30 AM | Sent   |
| 51   | 25% off for Enterprise customers<br>when abandoned for a week |                  | vitaly.kolukshev@amasty.com  |               |                  | Aug 26, 2014 1:05:05 AM | Sent   |
| 50   | 25% off for Enterprise customers<br>when abandoned for a week |                  | vitaly.kolukshev@amasty.com  |               |                  | Aug 26, 2014 1:05:05 AM | Sent   |
| 49   | 25% off for Enterprise customers<br>when abandoned for a week |                  | vitaly.kolukshev@amasty.com  |               |                  | Aug 26, 2014 1:05:05 AM | Sent   |
| 48   | 25% off for Enterprise customers<br>when abandoned for a week |                  | vitaly.kolukshev@amasty.com  |               |                  | Aug 26, 2014 1:05:05 AM | Sent   |
| 47   | 25% off for Enterprise customers<br>when abandoned for a week |                  | vitaly.kolukshev@amasty.com  |               |                  | Aug 26, 2014 1:05:05 AM | Sent   |
| 46   | 25% off for Enterprise customers<br>when abandoned for a week |                  | vitaly.kolukshev@amasty.com  |               |                  | Aug 26, 2014 1:05:05 AM | Sent   |
| 39   | 25% off for Enterprise customers<br>when abandoned for a week | Vitaly Kolukshev | vitaly.kolukshev@amasty.com  |               |                  | Apr 2, 2014 5:10:05 AM  | Sent   |
| 38   | 25% off for Enterprise customers<br>when abandoned for a week | Vitaly Kolukshev | vitaly.kolukshev@amasty.com  |               |                  | Apr 2, 2014 5:10:05 AM  | Sent   |
| 37   | 25% off for Enterprise customers<br>when abandoned for a week | Vitaly Kolukshev | vitaly.kolukshev@amasty.com  |               |                  | Apr 2, 2014 5:10:05 AM  | Sent   |
| 36   | 5% discount on Apple products                                 | Nigel Woods      | woods.nigel@mail.com         |               |                  | Apr 2, 2014 5:10:05 AM  | Sent   |
| 35   | 5% discount on Apple products                                 | Nigel Woods      | woods.nigel@mail.com         |               |                  | Apr 2, 2014 5:10:05 AM  | Sent   |
| 34   | 5% discount on Apple products                                 | Nigel Woods      | woods.nigel@mail.com         |               |                  | Apr 2, 2014 5:10:05 AM  | Sent   |
| 33   | 5% discount on Apple products                                 | Emma Peters      | emma_peters@example.com      |               |                  | Apr 2, 2014 5:10:05 AM  | Sent   |
| 32   | 5% discount on Apple products                                 | Emma Peters      | emma_peters@example.com      |               |                  | Apr 2, 2014 5:10:05 AM  | Sent   |

**Customer Email** - See and export the list of email addresses to which email reminders have already been sent.

Observe email statuses for proper analyzing your email campaign. See how many email recipients recovered their abandoned carts or just clicked on the recovery link.

# **Emails Black List**

History

| Dashb     | oard     | Sales      | Catalog                  | Mobile      | Customers         | Promotions    | Newsletter  | CMS | Reports |  |  |  |
|-----------|----------|------------|--------------------------|-------------|-------------------|---------------|-------------|-----|---------|--|--|--|
|           |          |            |                          |             |                   | Catalog Price | Rules       |     |         |  |  |  |
| Blac      | k List   |            | Shopping Cart            | Price Rules |                   |               |             |     |         |  |  |  |
| Page 🕢    |          | Reset Filt |                          |             |                   |               |             |     |         |  |  |  |
| Select Al | I   Unse | lect All   | Select Visible           | Unselect    | Visible   0 items | selected      | Emails Queu |     | Actions |  |  |  |
|           | ID 🕴     | Email      |                          |             |                   |               | History     |     |         |  |  |  |
| Any 👻     |          |            |                          |             |                   |               | Black List  |     |         |  |  |  |
|           | 5        | example    | @demo.com                | 1           |                   |               |             |     |         |  |  |  |
|           | 4        | custome    | er.email@exa             | mple.com    |                   |               |             |     |         |  |  |  |
|           | 3        | test.ema   | iest.email@example.com   |             |                   |               |             |     |         |  |  |  |
|           | 2        | peter_pa   | peter_parker@example.com |             |                   |               |             |     |         |  |  |  |
|           | 1        | demo@      | demo@example.com         |             |                   |               |             |     |         |  |  |  |

Edit already existing emails on your blacklist or manually add new ones.

# How to create e-mail template

• To create a template, go to **System** → **Transactional Emails**;

Add New Template

| Transactional | Emails |  |  |
|---------------|--------|--|--|

| Page 📧 | 1 of 1 pages   Vie                       | w 20 V per page            | Total 10 records found     |                                                                                                    | Rese          | t Filter Searc |
|--------|------------------------------------------|----------------------------|----------------------------|----------------------------------------------------------------------------------------------------|---------------|----------------|
| ID     | Template Name                            | Date Added                 | Date Updated               | Subject                                                                                                    | Template Type | Action         |
|        |                                          | From: F                    | From: 📰 📃                  |                                                                                                    | •             |                |
| 5      | AMASTY: Abandoned<br>Cart Email Template | Aug 22, 2014 3:51:20<br>AM | Aug 4, 2017 8:48:10<br>AM  | {{var store.getFrontendName()}}: Items in<br>your shopping bag                                                         | HTML          | Preview        |
| 7      | Admin Password Email<br>Template         | Aug 4, 2017 6:51:13<br>AM  | Aug 4, 2017 8:07:23<br>AM  | Password Reset Confirmation for {{var<br>user.name}}                                                                   | HTML          | Preview        |
| 8      | New Invoice Email<br>Template            | Aug 4, 2017 7:33:18<br>AM  | Aug 4, 2017 8:07:37<br>AM  | {{var store.getFrontendName()}}: Invoice #<br>{{var invoice.increment_id}} for Order #<br>{{var order.increment_id}}   | HTML          | Preview        |
| 10     | Credit Memo Update<br>Email Temlplate    | Aug 4, 2017 7:46:11<br>AM  | Aug 4, 2017 8:07:55<br>AM  | {{var store.getFrontendName()}}: Credit<br>Memo # {{var creditmemo.increment_id}}<br>update                            | HTML          | Preview        |
| 11     | New Order Email<br>Template              | Aug 4, 2017 7:49:44<br>AM  | Aug 4, 2017 8:13:16<br>AM  | {{var store.getFrontendName()}}: New<br>Order # {{var order.increment_id}}                                             | HTML          | Preview        |
| 12     | New Shipment Email<br>Template           | Aug 4, 2017 8:06:36<br>AM  | Aug 4, 2017 8:13:28<br>AM  | {{var store.getFrontendName()}}: Shipment<br># {{var shipment.increment_id}} for Order #<br>{{var order.increment_id}} | HTML          | Preview        |
| 13     | New Account Email<br>Template            | Aug 4, 2017 8:16:01<br>AM  | Aug 4, 2017 8:16:01<br>AM  | Welcome, {{var customer.name}}!                                                                                        | HTML          | Preview        |
| 14     | Currency Update<br>Warnings              | Aug 21, 2018 5:01:21<br>AM | Aug 21, 2018 5:01:21<br>AM | Currency Update Warnings                                                                                               | Text          | Preview        |
| 15     | {{var<br>history.getSubject()}}          | Aug 21, 2018 5:01:49<br>AM | Aug 21, 2018 5:01:49<br>AM | {{var history.getSubject()}}                                                                                           | HTML          | Preview        |
| 16     | invoice                                  | Aug 21, 2018 5:06:50<br>AM | Aug 21, 2018 5:06:50<br>AM | {{var store.getFrontendName()}}: Invoice #<br>{{var invoice.increment_id}} for Order #<br>{{var order.increment_id}}   | HTML          | Preview        |

- Hit Add New Template;
- In the *Template* dropdown, select a certain ready-made template e.g. **Amasty: Abandoned Cart Reminder**.

| 022/04/04 12:58       | 17/23                                                                                                    | Guide for Abandoned Cart Ema                                                                                                    |
|-----------------------|----------------------------------------------------------------------------------------------------|----------------------------------------------------------------------------------------------------|
| New Email Template    | Back     Reset                                                                                                    | Convert to Plain Text Preview Template 🥥 Save Templa                                                                              |
| Load default template |                                                                                                    |                                                                                                    |
| Template *            | Amasty Abandoned Cart                                                                                                    |                                                                                                    |
| Locale *              | English (United States)                                                                                                    |                                                                                                    |
| Template Information  |                                                                                                    |                                                                                                    |
| Template Name *       | Amasty: Abandoned Cart Reminder                                                                                                    |                                                                                                    |
| Template Subject*     | {{var store.getFrontendName()}}: Items in your shopping bag                                                                                                    |                                                                                                    |
|                       | Insert Variable                                                                                                    |                                                                                                    |
| Template Content *    | <div bold;="" color:="" font-weight:="" style="float: right; border: 1px solid #DE540&lt;br&gt;&lt;a style=" text-di<br="" white;="">history getPlaceOrderUrl()}"&gt;Place Order<br/></div><br>Total with coupon: {{var guote getSubtotalWithC<br>Total without coupon:{{var guote getSubtotalWithC<br>Total without coupon:{{var guote getSubtotalWithC<br>Total without coupon:{{var guote getSubtotalWithC<br>Total without coupon:{{var guote getSubtotalWithC<br>Total without coupon:{{var guote getSubtotalWithC<br>Total without coupon:{{var guote getSubtotalWithC<br>Total without coupon:{{var guote getSubtotalWithC<br><br><br><br><br><br><br><br><br><br><br><br><br><br><br><br><br><br> | 0; background: #E18200; padding: 10px; font-size: 14px;"><br>ecoration: none;" href="{{var<br>pupon()}}<br>br/><br>ioutCoupon()}} |
| Template Styles       | body.td { color:#21212f; font:11px/1.35em Verdana, Arial, Helve                                                                                                    | tica, sans-serif, }                                                                                                    |

Then hit "Load Template" button. Name the template and edit the code if necessary, then save the template and then it will be available to use in the corresponding rule. Now you can use any templates created in 'Transactional e'mails' section for abandoned cart e-mails.

You can create your own template. However, consider that in order to display a template in the Abandoned Cart properly, it has to be created, being modified from the existing templates that are added with the module installation.

To see more templates ready to use on the schedule tab, located at **Promotions - Abandoned Cart Emails - Rules**, create them on the basis of existing templates, according to the settings below.

| Select Al    | Unsei | ect All   Select | Visible   Unselect Visible   0 items selected              |
|--------------|-------|------------------|------------------------------------------------------------|
|              | ID 🕴  | Status           | Name                                                       |
| Any <b>v</b> |       | •                |                                                            |
|              | 6     | Active           | Discount on \$100+ abandoned carts                         |
|              | 5     | Active           | 25% off for Enterprise customers when abandoned for a week |
|              | 4     | Active           | Alert for Wholesale customers                              |
|              | 3     | Active           | Immediate Discount on \$1K+ abandoned carts                |
|              | 2     | Active           | 5% discount on Apple products                              |

#### Use variables

- To use default variables, hit Insert Variable button.
- From the list, select the needed variable to insert it in a template.

| sert Variable                      |  |
|------------------------------------|--|
| Store Contact Information          |  |
| Base Unsecure URL                  |  |
| Base Secure URL                    |  |
| General Contact Name               |  |
| General Contact Email              |  |
| Sales Representative Contact Name  |  |
| Sales Representative Contact Email |  |
| Custom1 Contact Name               |  |
| Custom1 Contact Email              |  |
| Custom2 Contact Name               |  |
| Custom2 Contact Email              |  |
| Store Name                         |  |
| Store Contact Telephone            |  |
| Store Contact Address              |  |
| lemplate Variables                 |  |
| Store Url                          |  |
| Email Logo Image Url               |  |
| Email Logo Image Alt               |  |
| Store Name                         |  |
| Unsubscribe Url                    |  |
| Place Order Url                    |  |
| Checkout Url                       |  |
| Coupon Code                        |  |
| First Name                         |  |
| Middle Name                        |  |
| Last Name                          |  |
| Suffix                             |  |
| Subtotal With Coupon               |  |
| Subtotal Without Coupon            |  |

To use custom variables, go to Template Content field:

- **"mode=table"** Show items to your customers in the table view mode. Just edit the template located in 'Transactional emails' section. Set up **"mode=table"** in HTML content.
- "image=yes" Set "image=yes" to display product images in your template.

| Edit Email Template                                                                 | Back Reset      Delete                                                                                                    | Convert to Pla                                                                                                    | ain Text Preview Template                                                                                                    |
|-------------------------------------------------------------------------------------|----------------------------------------------------------------------------------------------------|----------------------------------------------------------------------------------------------------|----------------------------------------------------------------------------------------------------|
| Template Information<br>Used Currently For<br>Template Name *<br>Template Subject * | System -> <u>Configuration</u> -> <u>Abandoned Ca</u><br>Amasty: Abandoned Cart Reminder<br>{{var store.getFrontendName()}}: Items in | Dear Adam Brown,<br>You have items in your shopp<br>Get them with discount!<br>2 +7(45) 123 45 67<br>Items in your cart                                                                                                    | oing bag.<br>≤ info@company_name.com                                                                                                    |
| Template Content *                                                                  | Insert Variable <pre></pre>                                                                                                    | ASCS* Men's GEL-Kayano* XII         ASCS* Men's GEL-Kayano* XII         Trice: S13429         ASCS* Men's GEL-Kayano* XII         ASCS* Men's GEL-Kayano* XIII         ASCS* Men's GEL-Kayano* XIII         ASCS* Men's GEL-Kayano* XIII         ASCS* Men's GEL-Kayano* XIII         ASCS* Men's GEL-Kayano* XIII         ASCS* Men's GEL-Kayano* XIII </td <td>Coalesce: Functioning On Impatience       The         T-Shirt       The:         Brice: \$15.00       The         Colof The Rock And Roll Destroyer: LOL<br/>CatT-shirt       Colof The Rock And Roll Destroyer: LOL<br/>CatT-shirt         Drice: \$13.50       Trice: \$13.50</td> | Coalesce: Functioning On Impatience       The         T-Shirt       The:         Brice: \$15.00       The         Colof The Rock And Roll Destroyer: LOL<br>CatT-shirt       Colof The Rock And Roll Destroyer: LOL<br>CatT-shirt         Drice: \$13.50       Trice: \$13.50 |
| Terrelate Oblige                                                                    | <div style="float: right; border&lt;br&gt;14nv:"></div>                                                                               |                                                                                                    | CHECK OUT                                                                                                    |

Template Styles body,td { color:#2f2f2f; font:11px/1.35em Verdana, Arial, Helvetica, sans-serif; }

- "showCoonfigurableImage=yes" displays configurable products' images in the template.
- "showCoonfigurableImage=no" displays simple products' images in the template.
- **"mode=list"** You can arrange items in the list mode with their description aside. For this aim, you need to specify "mode=list" in the template HTML content.
- "descriptionFormat=full", "descriptionFormat=short" You can also edit the product description length with "descriptionFormat=full" or "descriptionFormat=short" according to your goals.

#### A sample: descriptionFormat=short

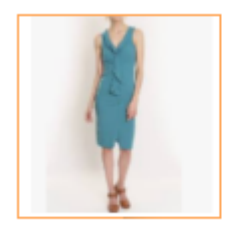

# Lafayette Convertible Dress

This all day dress has a flattering silhouette and a convertible neckline to suit your mood. Wear tied and tucked in a sailor knot, or reverse it for a high tied feminine bow.

## Price: \$340.00

• **"discount=yes"** - to display the coupon code, write "discount=yes". When you specify "discount=yes", the Discounted Price will be also displayed in the template.

#### <u>a</u>masty

- priceFormat=includeTax,priceFormat=excludeTax Decide which price to show to customers: tax-included or tax-excluded and than specify the appropriate settings: priceFormat=includeTax or priceFormat=excludeTax.
- "price=yes" or "price=no" You can show or hide the product price. Set up "price=yes" or "price=no" when editing the template.
- **"optionList=yes" or "optionList=no"** You can show or hide configuration options like color, size and etc. for configurable products. Set up "optionList=yes" or "optionList=no" when you edite the template.
- "showConfigurableImage=yes", "showConfigurableImage=no" You can show or hide a product image of the parent configurable product.
- You can choose whether to use **short/long** or medium display type. Here you can see the example with long date format.

| Insert Va                          | riable                                                                                                    |  |
|------------------------------------|----------------------------------------------------------------------------------------------------|--|
|                                    | <pre><div style="float right border: 1px solid #DE5400; background: #F18200; padding: 10px; font-size;&lt;/pre&gt;&lt;/th&gt;&lt;/tr&gt;&lt;tr&gt;&lt;th&gt;14px;"></div></pre>           |  |
|                                    | <a htef="{{var&lt;/th&gt;&lt;/tr&gt;&lt;tr&gt;&lt;td&gt;history.ge&lt;/td&gt;&lt;td&gt;PlaceOrderUrl()}}" style="color: white; font-weight: bold; text-decoration: none;">Place Order</a> |  |
|                                    |                                                                                                    |  |
|                                    | Total with coupon: {{var quote.getSubtotalWithCoupon()}} <pt></pt> Total without coupon: {/var quote.getSubtotalWithoutCoupon()}}                                                         |  |
|                                    | <pre><div></div></pre>                                                                                                    |  |
|                                    | Date purshase: {{var formatmanager.formatDate('guote', 'created, at', "long")}}<br>br/>                                                                                                   |  |
|                                    | Den't want to                                                                                                    |  |
|                                    |                                                                                                    |  |
|                                    | <a href="{{var history.getUnsubscribeUrl()}}" style="color:#1E7EC8;">Unsubscribe</a>                                                                                                    |  |
|                                    |                                                                                                    |  |
|                                    |                                                                                                    |  |
| <                                  |                                                                                                    |  |
| <<br><th>/dr&gt;<br/> ble&gt;</th> | /dr><br> ble>                                                                                                    |  |
| <<br>                              | /u><br> ble>                                                                                                    |  |
| <<br><br><br>                      | ////><br>hble>                                                                                                    |  |
| <<br><br>                          | able>                                                                                                    |  |
| <<br>                              | able>                                                                                                    |  |
| body,td { c                        | olor:#2f2f2f, font:11px/1.35em Verdana, Arial, Helvetica, sans-serif, }                                                                                                    |  |

• Use **URL** manager to automatically create URLS corresponding to Magento requirements.

System -> Configuration -> Abandoned Cart -> Email Templates -> Main Template (GLOBAL)

Amasty: Abandoned Cart Reminder

{{var store.getFrontendName()}}: Items in your shopping bag

Insert Variable...

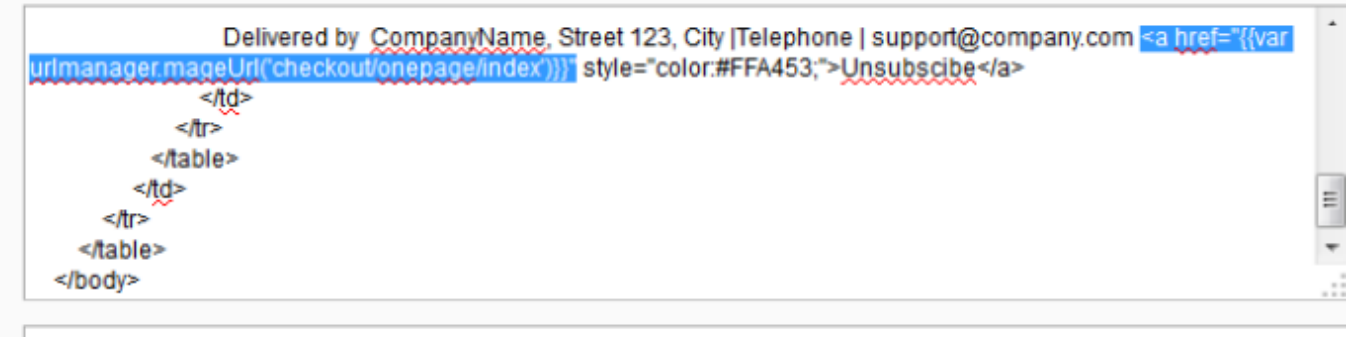

# Template Sample

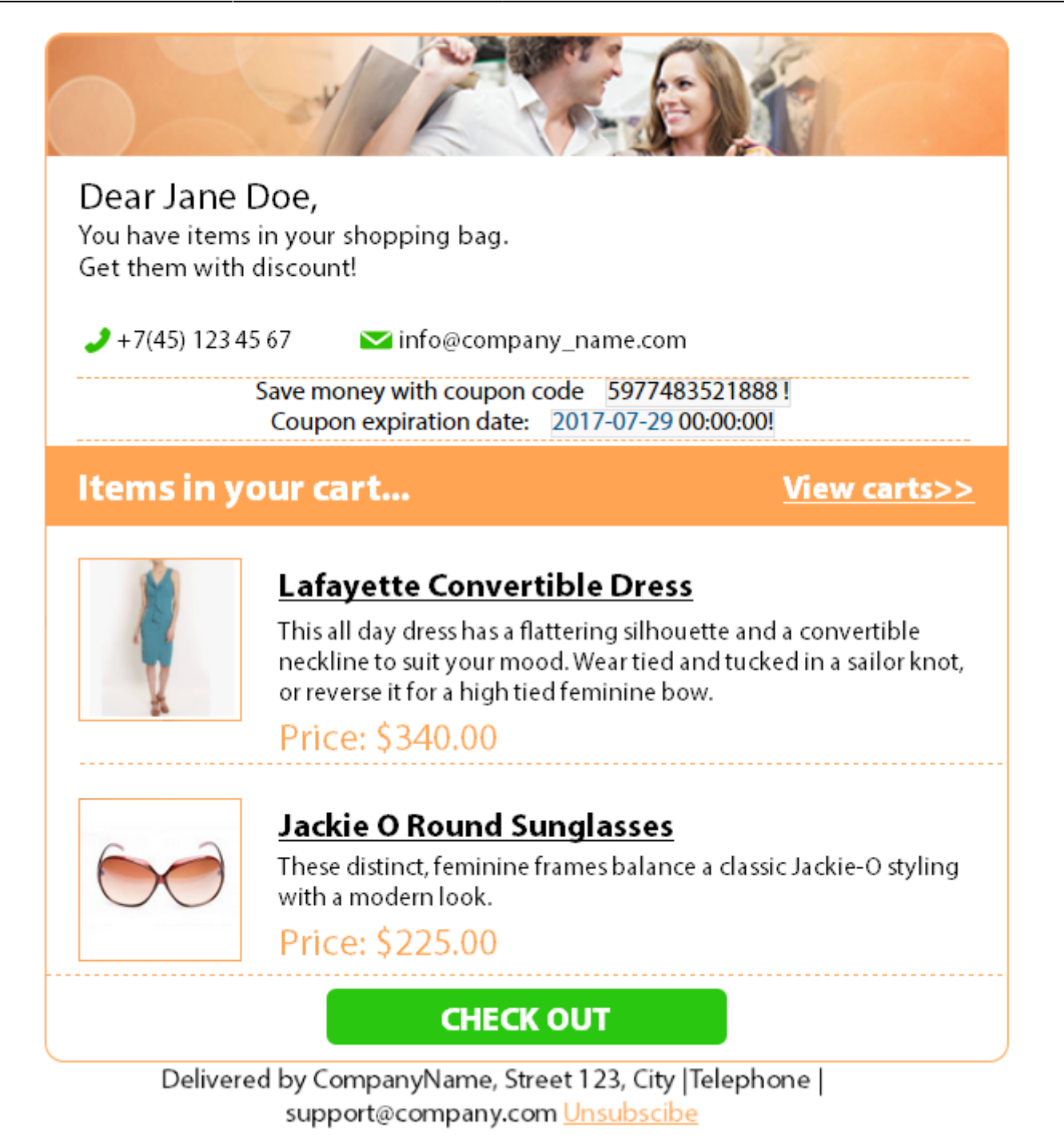

This is the example of one of ready-to-use email templates. Here you can place a coupon code, the coupon expiration date and the complete list of the abandoned cart items.

From:

https://amasty.com/docs/ - Amasty Extensions FAQ

Permanent link:

https://amasty.com/docs/doku.php?id=magento\_1:abandoned\_cart\_email

Last update: 2020/07/22 12:26

## <u>a</u>masty